## Fonctions utiles sous Excel (version 2007)

## pour l'étude d'un modèle

Cette note présente deux fonctions d'Excel utiles pour étudier un modèle comme la valeur nette présente d'un projet d'investissement.

## Fonction « Valeur cible » / « Goal seek »

Exemple de problématique : on considère une fonction comme la valeur nette présente (VNP) d'un projet d'investissement et on se demande quelle est la valeur d'un paramètre (input) de cette fonction qui donne une VNP égale à une valeur donnée. Quelle est la valeur du taux d'actualisation telle que la VNP est égale à  $0 \notin ?$  Quelle est la valeur du prix de vente (prix de vente minimum) telle que la VNP est égale à  $0 \notin ?$ 

- Aller dans l'onglet « Données » / « Data ».
- Sélectionner « What if Analysis » puis « Goal Seek ». Voir la copie d'écran cidessous.

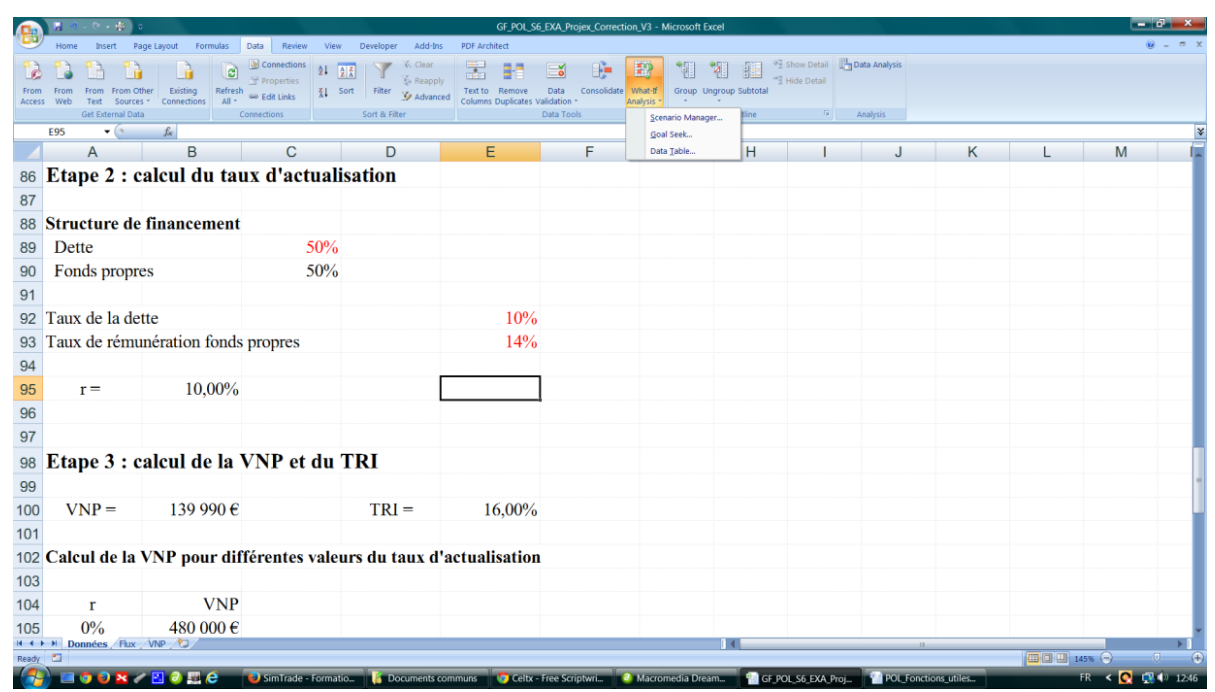

Pour déterminer la valeur du taux d'actualisation telle que la VNP est nulle (le TRI), on sélectionne la cellule calculant la VNP (champ « Set cell »), on dit qu'elle doit être égale à 0 (champ « To value ») en changeant la valeur du taux d'actualisation (champ « By changing cell »). Attention : la cellule à changer doit contenir une valeur et non une formule. Voir la copie d'écran ci-dessous.

|                 | R ·         | n - 0 - <b>4</b> | ) =            |                |                |            |             |               | GF_POL_SI       | 5_EXA_Projex_Corr | ection_V3 - I             | Microsoft Exce | 4            |             |               |                   |          | Ŀ      | a ×       |
|-----------------|-------------|------------------|----------------|----------------|----------------|------------|-------------|---------------|-----------------|-------------------|---------------------------|----------------|--------------|-------------|---------------|-------------------|----------|--------|-----------|
|                 | Home        | e Insert         | Page Layou     | t Formulas     | Data Rev       | iew Viev   | v Develope  | er Add-Ins    | PDF Architect   |                   |                           |                |              |             |               |                   |          |        | 🛛 – 🗢 X   |
| 12              |             |                  |                |                | Connection     | ons ĝ↓     | ŽŽ I        | K Clear       |                 |                   | 12                        | *E *E          | 1 41 🖞       | Show Detail | Data Analysis |                   |          |        |           |
| From            | From<br>Web | From Fro         | m Other E      | xisting Refres | h 📾 Edit Links | s<br>⊼↓    | Sort Filter | Advanced      | Text to Remove  | Data Consolid     | ate What-tf<br>Analysis * | Group Ungr     | oup Subtotal | Hide Detail |               |                   |          |        |           |
|                 |             | Get External     | Data           |                | Connections    |            | Sort & F    | iter          |                 | Data Tools        |                           |                | Outline      |             | Analysis      |                   |          |        |           |
|                 | B95         | - (3             | f <sub>x</sub> |                |                |            | -           |               | -               | -                 |                           |                |              |             |               |                   |          |        | ¥         |
|                 | -           | A                |                | В              | C              |            |             | )             | E               | F                 |                           | G              | н            | 1           | J             | K                 | L        | M      | -         |
| 86              | Eta         | pe 2 :           | calcu          | il du ta       | ux d'a         | ctual      | isatior     | 1             |                 |                   |                           |                |              |             | Carl See      |                   | 2        |        |           |
| 87              |             |                  |                |                |                |            |             |               |                 |                   |                           |                |              |             | Goal See      | 404100            |          |        |           |
| 88              | Stru        | icture           | de fina        | ncement        |                |            |             |               |                 |                   |                           |                |              |             | To value      | \$85100           |          |        |           |
| 89              | De          | tte              |                |                |                | 50%        |             |               |                 |                   |                           |                |              |             | By chang      | ing cell: \$8\$95 | <b>1</b> |        |           |
| 90              | For         | nds pro          | pres           |                |                | 50%        |             |               |                 |                   |                           |                |              |             |               | ОК                | Cancel   |        |           |
| 91              |             |                  |                |                |                |            |             |               |                 |                   |                           |                |              |             |               | _                 |          |        |           |
| 92              | Tau         | x de la          | dette          |                |                |            |             |               | 10%             |                   |                           |                |              |             |               |                   |          |        |           |
| 93              | Tau         | x de réi         | nunéra         | tion fonds     | s propre       | s          |             |               | 14%             |                   |                           |                |              |             |               |                   |          |        |           |
| 94              |             |                  |                |                |                |            |             |               |                 |                   |                           |                |              |             |               |                   |          |        |           |
| 95              |             | r =              | [              | 10,00%         |                |            |             |               |                 |                   |                           |                |              |             |               |                   |          |        |           |
| 96              |             |                  |                |                |                |            |             |               |                 |                   |                           |                |              |             |               |                   |          |        |           |
| 97              |             |                  |                |                |                |            |             |               |                 |                   |                           |                |              |             |               |                   |          |        |           |
| 98              | Eta         | pe 3             | calcu          | ıl de la       | VNP e          | et du      | TRI         |               |                 |                   |                           |                |              |             |               |                   |          |        |           |
| 99              |             |                  |                |                |                |            |             |               |                 |                   |                           |                |              |             |               |                   |          |        |           |
| 100             | V           | 'NP =            | 1              | 39 990 €       |                |            | TR          | I = 1         | 16,00%          |                   |                           |                |              |             |               |                   |          |        |           |
| 101             |             |                  |                |                |                |            |             |               |                 |                   |                           |                |              |             |               |                   |          |        |           |
| 102             | Cal         | cul de l         | a VNP          | pour di        | fférente       | s vale     | urs du      | taux d'a      | ctualisation    | L                 |                           |                |              |             |               |                   |          |        |           |
| 103             |             |                  |                | •              |                |            |             |               |                 |                   |                           |                |              |             |               |                   |          |        |           |
| 104             |             | r                |                | VNP            |                |            |             |               |                 |                   |                           |                |              |             |               |                   |          |        |           |
| 105             |             | 0%               | 4              | 480 000 €      |                |            |             |               |                 |                   |                           |                |              |             |               |                   |          |        | -         |
| 14 4 1<br>Doint | H D         | onnées / F       | lux / VNP /    | 2              |                |            |             |               |                 |                   |                           |                |              |             |               | 11                |          |        |           |
| -Point          |             | 0.0.5            | 201            | ) 🖩 🙆 —        | SimTrav        | le - Forma | tio 🚺 f     | locuments con | nmuns 📀 Celty - | Free Scriptwri    | O Macro                   | media Dream    |              | OL 56 EXA-P | roi POL Fo    | nctions utiles    |          | FR < C | ₩ €) 1247 |
|                 |             |                  |                |                |                |            |             | and con       | - Curor         | ptititi           | inder of                  | Diedini        | 0.9          |             | - I OLGIO     |                   |          |        |           |

On trouve que le taux d'actualisation qui annule la VNP (le TRI) est égale à 16% (valeur que l'on peut obtenir avec la fonction Excel « TRI » / « IRR »). Voir la copie d'écran ci-dessous.

|       | R 9  | v (° • ∰       | U U              |                |            |                    | GF_POL_S         | 5_EXA_Projex_Correction, | _V3 - M | licrosoft Excel |         |               |        |                                 |         | Ŀ      | - 8 ×   |
|-------|------|----------------|------------------|----------------|------------|--------------------|------------------|--------------------------|---------|-----------------|---------|---------------|--------|---------------------------------|---------|--------|---------|
|       | Home | Insert         | Page Layout Form | ulas Data Revi | iew View   | Developer Add-Ins  | PDF Architect    |                          |         |                 |         |               |        |                                 |         |        | 😧 _ 🗢 x |
|       | 1    |                |                  | Connectio      | ins 🛔 🧍    | K Clear            | 1 22 B-1         |                          | 2       | *11 *21         | Show De | ail 💾 Data An | alysis |                                 |         |        |         |
| From  | From | From From      | Other Existing   | Refresh        | s<br>⊼↓ Se | ort Filter Advance | d Text to Remove | Data Consolidate W       | hat-If  | Group Ungroup S | ibtotal | al .          |        |                                 |         |        |         |
| Acces |      | Get External D | ota              | Connections    |            | Sort & Filter      |                  | Data Tools               |         | Out             | line    | G Analysi:    | 5      |                                 |         |        |         |
|       | B96  | • (*           | f <sub>x</sub>   |                |            |                    |                  |                          |         |                 |         |               |        |                                 |         |        | ¥       |
|       |      | А              | B                | C              |            | D                  | E                | F                        |         | G               | H       | 1             | J      | K                               | L       | M      | 1       |
| 86    | Eta  | pe 2 :         | calcul du        | taux d'a       | ctuali     | sation             |                  |                          |         |                 |         |               |        | Carl Carl                       |         | 2 ×    |         |
| 87    |      |                |                  |                |            |                    |                  |                          |         |                 |         |               |        | Goal Seek Sta                   | us      |        |         |
| 88    | Stru | cture d        | e financem       | ent            |            |                    |                  |                          |         |                 |         |               |        | found a solutio                 | n.      | Step   |         |
| 89    | Det  | tte            |                  |                | 50%        |                    |                  |                          |         |                 |         |               |        | Target value:<br>Current value: | 0<br>0€ | Pause  |         |
| 90    | For  | nds prop       | res              |                | 50%        |                    |                  |                          |         |                 |         |               |        | [                               | OK      | Cancel |         |
| 91    |      |                |                  |                |            |                    |                  |                          |         |                 |         |               |        |                                 |         |        |         |
| 92    | Taux | de la d        | ette             |                |            |                    | 10%              |                          |         |                 |         |               |        |                                 |         |        |         |
| 93    | Taux | de rém         | unération fe     | onds propres   |            |                    | 14%              |                          |         |                 |         |               |        |                                 |         |        |         |
| 94    |      |                |                  |                |            |                    |                  |                          |         |                 |         |               |        |                                 |         |        |         |
| 95    |      | r =            | 16.0             | 0%             |            |                    |                  |                          |         |                 |         |               |        |                                 |         |        |         |
| 96    |      |                | 10,0             | 070            |            |                    |                  |                          |         |                 |         |               |        |                                 |         |        |         |
| 97    |      |                |                  |                |            |                    |                  |                          |         |                 |         |               |        |                                 |         |        |         |
| 57    | Eta  | no 2 .         | aalaul da        | In VND         | t du 1     | TDI                |                  |                          |         |                 |         |               |        |                                 |         |        |         |
| 98    | Eta  | pe 5 :         | calcul de        | la vivr e      | uu         | IKI                |                  |                          |         |                 |         |               |        |                                 |         |        |         |
| 99    |      |                |                  | 0.0            |            | TDI                | 16.000/          |                          |         |                 |         |               |        |                                 |         |        |         |
| 100   | V    | NP =           |                  | 06             |            | TRI =              | 16,00%           |                          |         |                 |         |               |        |                                 |         |        |         |
| 101   |      |                |                  |                |            |                    |                  |                          |         |                 |         |               |        |                                 |         |        |         |
| 102   | Calc | ul de la       | a VNP pour       | · différente   | s valeu    | irs du taux d'a    | actualisation    |                          |         |                 |         |               |        |                                 |         |        |         |
| 103   |      |                |                  |                |            |                    |                  |                          |         |                 |         |               |        |                                 |         |        |         |
| 104   |      | r              | V                | NP             |            |                    |                  |                          |         |                 |         |               |        |                                 |         |        |         |
| 105   |      | 0%             | 480 00           | 0€             |            |                    |                  |                          |         |                 |         |               |        |                                 |         |        |         |
| Ready | H Do | nnées / Flu    | x / VNP / 🖓      |                |            |                    |                  |                          |         | 14              |         |               |        |                                 |         | 145%   | • • •   |
|       |      |                |                  |                | _          | l .                | I a              | l a                      | _       |                 | _       |               |        |                                 |         |        | -       |

## Fonction « Table de données » / « Data table »

Exemple de problématique : on considère une fonction comme la valeur nette présente (VNP) d'un projet d'investissement et on se demande quelle est l'influence croisée de deux paramètres (inputs) sur cette fonction, comme le taux d'actualisation et le prix de la machine (investissement initial).

- Commencer par construire le tableau des données (valeurs du taux d'actualisation et valeur de prix de la machine considérées).
- Mettre la fonction considérée (la VNP) dans la cellule à gauche du tableau (faire un copier-coller de la formule). Voir la copie d'écran ci-dessous.

|        | 📓 🤹 🤆 📲          | ) =                      |                  |                      | GF_POL_S6            | EXA_Projex_Correction                         | _V3 - Microsoft Excel |                  |                   |                      |                                              | - 0 ×       |
|--------|------------------|--------------------------|------------------|----------------------|----------------------|-----------------------------------------------|-----------------------|------------------|-------------------|----------------------|----------------------------------------------|-------------|
|        | Home Insert      | Page Layout Formulas Dat | ta Review Viev   | Developer Add-Ins    | PDF Architect        |                                               |                       |                  |                   |                      |                                              | 🕲 _ 🗢 X     |
| B      | 🕉 Cut            | Times New Rol - 12 - A A | = = = >          | 🗟 Wrap Text          | General -            |                                               | Normal B              | ad Good          | <u></u>           | 📰 🏄 🛄                | Σ AutoSum ·                                  |             |
| Paste  | I Format Painter | B I U · 🗄 · 🐴 · 🗛 ·      |                  | 🛱 🔛 Merge & Center 🗸 | 🛒 - % , 1 🕄          | Conditional Format as<br>Formatting * Table * | Neutral C             | alculation Check | Cell 👳            | Insert Delete Format | Q Clear * Sort & Find &<br>Filter * Select * |             |
| 0      | lipboard G       | Font                     | Ali              | gnment G             | Number <sup>15</sup> |                                               | Style                 | s                |                   | Cells                | Editing                                      |             |
| (      | 0104 • (@        | <i>fs</i>                | 0                | D                    | E                    | F                                             | C                     | Ц                |                   |                      | K I                                          | ×           |
| 05     | A                | 10.00%                   | C                | U                    | E                    | F                                             | G                     |                  |                   | J                    | r L                                          | IVI         |
| 90     | 1-               | 10,0076                  |                  |                      |                      |                                               |                       |                  |                   |                      |                                              |             |
| 90     |                  |                          |                  |                      |                      |                                               |                       |                  |                   |                      |                                              |             |
| 97     | E4 2 -           |                          |                  | TDI                  |                      |                                               |                       |                  |                   |                      |                                              |             |
| 98     | Etape 5 :        | calcul de la V           | NP et au         | IKI                  |                      |                                               |                       |                  |                   |                      |                                              |             |
| 99     |                  | 120.000.0                |                  | 70 J                 | 1.0000/              |                                               |                       |                  |                   |                      |                                              |             |
| 100    | VNP=             | 139 990 €                |                  | 1RI =                | 16,00%               |                                               |                       |                  |                   |                      |                                              |             |
| 101    |                  |                          |                  |                      |                      |                                               |                       |                  |                   |                      |                                              |             |
| 102    | Calcul de l      | la VNP pour diffé        | rentes vale      | urs du taux d'       | actualisation        |                                               |                       |                  |                   |                      |                                              |             |
| 103    |                  |                          |                  |                      |                      |                                               |                       |                  |                   |                      |                                              |             |
| 104    | r                | VNP                      |                  |                      |                      | P                                             | rix de la mach        | nine             |                   |                      |                                              |             |
| 105    | 0%               | 480 000 €                |                  |                      | 139 990 €            | 400 000 €                                     | 500 000               | € 600 000 €      |                   |                      |                                              |             |
| 106    | 1%               | 437 986 €                |                  |                      | 5%                   |                                               |                       |                  |                   |                      |                                              |             |
| 107    | 2%               | 398 053 €                |                  | Танх                 | 10%                  |                                               |                       |                  |                   |                      |                                              |             |
| 108    | 3%               | 360 075 €                |                  | Taux                 | 15%                  |                                               |                       |                  |                   |                      |                                              |             |
| 109    | 4%               | 323 933 €                |                  |                      | 20%                  |                                               |                       |                  | ļ                 |                      |                                              | =           |
| 110    | 5%               | 289 517 €                |                  |                      |                      |                                               |                       |                  |                   |                      |                                              |             |
| 111    | 6%               | 256 725 €                |                  |                      |                      |                                               |                       |                  |                   |                      |                                              |             |
| 112    | 7%               | 225 462 €                |                  |                      |                      |                                               |                       |                  |                   |                      |                                              |             |
| 113    | 8%               | 195 639 €                |                  |                      |                      |                                               |                       |                  |                   |                      |                                              |             |
| 114    | 9%               | 167 175 €                |                  |                      |                      |                                               |                       |                  |                   |                      |                                              | -           |
| 14 4 F | H Données / F    | lux /VNP / 🗊 /           |                  |                      |                      |                                               | 1                     | (                |                   | E                    |                                              |             |
| ready  |                  | 1 / 🛛 🔍 🛤 🔗 — 🗖          | SimTrade - Forma | io 🚺 Documents or    | mmuns 🔽 Suite CE     | du 5 mars : p                                 | Macromedia Dream      |                  | roi - 204998,8595 | Fonctions utiles     | FR                                           | N 🕄 🌒 1304- |

Sélectionner le tableau. Voir la copie d'écran ci-dessous.

|       | 📓 🔹 V 🗸 🛱                | ) <del>v</del>            |                    |                      | GF_POL_S6_          | EXA_Projex_Correction                         | _V3 - Microsoft Excel |                 |                      |                         |                                            | - 8 <u>- × -</u> |
|-------|--------------------------|---------------------------|--------------------|----------------------|---------------------|-----------------------------------------------|-----------------------|-----------------|----------------------|-------------------------|--------------------------------------------|------------------|
|       | Home Insert              | Page Layout Formulas Data | Review View        | Developer Add-Ins    | PDF Architect       |                                               |                       |                 |                      |                         |                                            | 🕲 – 🗢 X          |
| Ē     | 🕉 Cut                    | Times New Roi + 12 + A A  | = = = >-           | 🐨 Wrap Text          | Currency -          |                                               | Normal Ba             | d Good          |                      | i 🗡 🗊                   | Σ AutoSum * 27                             |                  |
| Paste | I Copy<br>Format Painter | B I U · 🗄 · 🛕 · 🛕 ·       | ===;;;             | 🖻 💽 Merge & Center - | 🥶 · % • % 🖧         | Conditional Format as<br>Formatting * Table * | Neutral Ca            | culation Check  | Cell 🚽 🗄             | nsert Delete Format     | Q Clear * Sort & Find 8<br>Filter * Select | 1                |
| 0     | lipboard 🕫               | Font G                    | Alig               | nment 5              | Number 5            |                                               | Styles                |                 |                      | Cells                   | Editing                                    |                  |
|       | E112 • 🕙                 | fx =B100                  | 0                  | 5                    | -                   | -                                             | 0                     |                 |                      |                         | K I                                        | ×                |
| 104   | A                        | B                         | C                  | D                    | E                   | F D.                                          | G<br>Sin da la marki  | н               | 1                    | J                       | K L                                        | M                |
| 104   | I<br>00/                 | V INP                     |                    |                      | 120,000,6           | 400.000 G                                     |                       | ne (00.000 c    |                      |                         |                                            |                  |
| 105   | 0%                       | 480 000 €                 |                    |                      | 139 990 E           | 400 000 €                                     | 500 000 e             | 600 000 e       |                      |                         |                                            |                  |
| 106   | 1%                       | 43/986€                   |                    |                      | 5%                  |                                               |                       |                 |                      |                         |                                            |                  |
| 107   | 2%                       | 398 053 E                 |                    | Taux                 | 10%                 |                                               |                       |                 |                      |                         |                                            | _                |
| 108   | 3%                       | 360 075 €                 |                    |                      | 15%                 |                                               |                       |                 |                      |                         |                                            |                  |
| 109   | 4%                       | 323 933 €                 |                    |                      | 20%                 |                                               |                       |                 |                      |                         |                                            |                  |
| 110   | 5%                       | 289 517 €                 |                    |                      |                     |                                               |                       |                 |                      |                         |                                            |                  |
| 111   | 6%                       | 256 725 €                 |                    |                      |                     | Pı                                            | rix de la machi       | ne              |                      |                         |                                            |                  |
| 112   | 7%                       | 225 462 €                 |                    |                      | 139 990 €           | 400 000 €                                     | 500 000 €             | 600 000 €       |                      |                         |                                            |                  |
| 113   | 8%                       | 195 639 €                 |                    |                      | 5%                  |                                               |                       |                 |                      |                         |                                            |                  |
| 114   | 9%                       | 167 175 €                 |                    | Taux                 | 10%                 |                                               |                       |                 |                      |                         |                                            |                  |
| 115   | 10%                      | 139 990 €                 |                    | Taux                 | 15%                 |                                               |                       |                 |                      |                         |                                            |                  |
| 116   | 11%                      | 114 015 €                 |                    |                      | 20%                 |                                               |                       |                 |                      |                         |                                            |                  |
| 117   | 12%                      | 89 181 €                  |                    |                      |                     |                                               |                       |                 |                      |                         |                                            |                  |
| 118   | 13%                      | 65 426 €                  |                    |                      |                     |                                               |                       |                 |                      |                         |                                            |                  |
| 119   | 14%                      | 42 691 €                  |                    |                      |                     |                                               |                       |                 |                      |                         |                                            |                  |
| 120   | 15%                      | 20 921 €                  |                    |                      |                     |                                               |                       |                 |                      |                         |                                            | -                |
| 121   | 16%                      | 65€                       |                    |                      |                     |                                               |                       |                 |                      |                         |                                            |                  |
| 122   | 17%                      | -19 926 €                 |                    |                      |                     |                                               |                       |                 |                      |                         |                                            |                  |
| 123   | 18%                      | -39 097 €                 |                    |                      |                     |                                               |                       |                 |                      |                         |                                            |                  |
|       | H Données / Fi           | ux /VNP /tu               |                    |                      |                     |                                               | 14                    |                 |                      | 8                       |                                            |                  |
| Ready |                          |                           |                    |                      |                     |                                               |                       | GF_PC           | Average: 204 999 € ( | Count: 8   Sumt 1 639 ! | 991 € 🔲 🔲 145% 🕤                           | Ū ⊕              |
|       | ) 📖 😳 🕑 🎽                |                           | SimTrade - Formati | o 🛛 🚺 Documents co   | ommuns 👘 🧐 suite CP | ? du 5 mars : p 🛛 🥝                           | Macromedia Dream_     | GF_POL_S6_EXA_P | roj 🎽 POL_Fi         | onctions_utiles         | FR <                                       | 💽 🛄 🗊 13:07      |

- Aller dans l'onglet « Données » / « Data ». Voir la copie d'écran ci-dessous.
- Sélectionner « What if Analysis » puis « Data table ». Voir la copie d'écran cidessous.

|            | <b>1</b> 9 -  | (? - ∰) =                     |                     |                    |                        | GF_POL_S6_                              | EXA_Projex_Correction_                | V3 - Microsoft Excel  |                 |               |                |              |                 | - 8 ×       |
|------------|---------------|-------------------------------|---------------------|--------------------|------------------------|-----------------------------------------|---------------------------------------|-----------------------|-----------------|---------------|----------------|--------------|-----------------|-------------|
|            | Home          | Insert Pag                    | ge Layout Formulas  | Data Review View   | v Developer Add-Ins    | PDF Architect                           |                                       |                       |                 |               |                |              |                 | 😟 – 🗢 X     |
| 12         |               | 6 6                           |                     | Connections        | AZ K Clear             |                                         |                                       | 2 1 1                 | Show Detail     | Data Analysis |                |              |                 |             |
| From       | From I<br>Web | From From Oth<br>Text Sources | er Existing Refresh | ∞ Edit Links X↓    | Sort Filter Advanced   | Text to Remove<br>Columns Duplicates Va | Data Consolidate Wi<br>vidation * Ana | at-If Group Ungroup S | Subtotal        |               |                |              |                 |             |
|            | G             | et External Data              | c                   | Connections        | Sort & Filter          |                                         | Data Tools                            | Ou                    | dine (ji        | Analysis      |                |              |                 |             |
|            | B95           | • (0                          | fs =B100            | 0                  |                        | -                                       | -                                     | 0                     |                 |               |                | K            |                 | ¥           |
| 00         |               | A                             | В                   | C                  | U                      | E                                       | F                                     | G                     | н               |               | J              | n            | L               | IVI         |
| 100        | VA            | ID -                          | 120 000 €           |                    | TDI -                  | 16.009/                                 |                                       |                       |                 |               | (              |              |                 |             |
| 100        | VI            | - 1N                          | 139 990 €           |                    | I KI –                 | 10,00%                                  |                                       |                       |                 |               | Data Table     | e            |                 |             |
| 101        | C.I.          |                               |                     |                    |                        |                                         |                                       |                       |                 |               | Row input      | cell: \$E\$5 |                 |             |
| 102<br>103 | Calcu         | il de la v                    | VNP pour an         | terentes vale      | urs du taux d'a        | actualisation                           |                                       |                       |                 |               |                | ок           | Cancel          |             |
| 104        |               | r                             | VNP                 |                    |                        |                                         | Pr                                    | ix de la machii       | ne              |               | <u></u>        |              |                 |             |
| 105        | 0             | 0%                            | 480 000 €           |                    |                        | 139 990 €                               | 400 000 €                             | 500 000 €             | 600 000 €       |               |                |              |                 |             |
| 106        | 1             | %                             | 437 986 €           |                    |                        | 5%                                      |                                       |                       |                 |               |                |              |                 |             |
| 107        | 2             | %                             | 398 053 €           |                    |                        | 10%                                     |                                       |                       |                 |               |                |              |                 |             |
| 108        | 3             | %                             | 360 075 €           |                    | Taux                   | 15%                                     |                                       |                       |                 |               |                |              |                 |             |
| 109        | 4             | %                             | 323 933 €           |                    |                        | 20%                                     |                                       |                       |                 |               |                |              |                 |             |
| 110        | 5             | 5%                            | 289 517 €           |                    |                        |                                         |                                       |                       |                 |               |                |              |                 |             |
| 111        | 6             | 5%                            | 256 725 €           |                    |                        |                                         | Pr                                    | ix de la machi        | ne              |               |                |              |                 |             |
| 112        | 7             | 7%                            | 225 462 €           |                    | Γ                      | 139 990€                                | 400 000 €                             | 500 000 €             | 600 000 €       |               |                |              |                 |             |
| 113        | 8             | 3%                            | 195 639 €           |                    |                        | 5%                                      | 354881,006                            | 289516,819            | 224152,632      |               |                |              |                 |             |
| 114        | 9             | %                             | 167 175 €           |                    |                        | 10%                                     | 209664,082                            | 139990,376            | 70316,6699      |               |                |              |                 | -           |
| 115        | 1             | 0%                            | 139 990 €           |                    | Taux                   | 15%                                     | 94104,0852                            | 20921,326             | -52261,4332     |               |                |              |                 |             |
| 116        | 1             | 1%                            | 114 015 €           |                    |                        | 20%                                     | 929,783951                            | -75145,3189           | -151220,422     |               |                |              |                 |             |
| 117        | 1             | 2%                            | 89 181 €            |                    | -                      |                                         |                                       | ,                     | ,               | •             |                |              |                 |             |
| 118        | 1             | 3%                            | 65 426 €            |                    |                        |                                         |                                       |                       |                 |               |                |              |                 |             |
|            | H Don         | nées / Flux /                 | VNP 💭               |                    | 1                      |                                         |                                       | ] (                   |                 |               |                |              |                 |             |
| Point      |               |                               |                     |                    |                        |                                         |                                       |                       |                 |               |                |              | 145% 🕤 —        |             |
|            |               | ) 🤍 🚾 🖉                       | 🔁 🥥 🎎 🥲             | 🥑 SimTrade - Forma | tio 🛛 [ 🎦 Documents co | mmuns 👘 🧐 suite CP                      | 9 du 5 mars : p 🥝 N                   | lacromedia Dream      | GF_POL_S6_EXA_P | roj 100_Fo    | nctions_utiles |              | <u>нк &lt; </u> | 👥 📢 🖓 13:10 |

Améliorer la présentation du tableau (formatage des données et utilisation des couleurs pour illustrer l'impact des couleurs des paramètres). Voir la copie d'écran ci-dessous.

|       | ■ ● · ○ • 曲                             | ) v                            |                   |                      | GF_POL_S6_          | EXA_Projex_Correction_V3            | - Microsoft Excel |                  |                 |                        |                                              | - 0 ×       |
|-------|-----------------------------------------|--------------------------------|-------------------|----------------------|---------------------|-------------------------------------|-------------------|------------------|-----------------|------------------------|----------------------------------------------|-------------|
|       | Home Insert                             | Page Layout Formulas Da        | ata Review View   | Developer Add-Ins    | PDF Architect       |                                     |                   |                  |                 |                        |                                              | 0 - ° ×     |
|       | 👗 Cut                                   | Times New Rol + 12 + A A       | · = = = »··       | 🐨 Wrap Text          | Currency -          | N 100                               | ormal E           | Bad Good         | - <u>-</u>      | i i i                  | Σ AutoSum ·                                  |             |
| Paste | I Copy<br>Format Painter                | B I U - 🕀 - 🛕                  |                   | 🗱 🔤 Merge & Center - | 🥶 - % , 🐝 🖧         | Conditional<br>Formatting * Table * | eutral            | Calculation Chec | k Cell 📮        | Insert Delete Format   | ∠ Clear - Sort & Find &<br>Filter * Select * |             |
| C     | Clipboard © Font © Alignment © Number © |                                |                   |                      | Highlight Cells R   | Style                               | 15                |                  | Cells           | Editing                |                                              |             |
|       | F113 - 💽                                | f <sub>s</sub> {=TABLE(E5;B95) | }                 | _                    | -                   |                                     |                   |                  |                 |                        |                                              | *           |
|       | A                                       | В                              | С                 | D                    | E                   | 10 Top/Bottom Rule                  | , G               | н                |                 | J                      | K L                                          | M           |
| 99    |                                         | 120.000.0                      |                   |                      | 1 6 0004            | Data Barr                           |                   |                  |                 |                        |                                              |             |
| 100   | VNP =                                   | 139 990 €                      |                   | TRI =                | 16,00%              | inter ours                          |                   |                  |                 |                        |                                              |             |
| 101   |                                         |                                |                   |                      |                     | Color Scales                        | · ·   🗄 🗄         |                  |                 |                        |                                              |             |
| 102   | Calcul de l                             | la VNP pour diffé              | erentes vale      | urs du taux d'       | actualisation       | Icon Sets                           | , 📰 🖩             |                  |                 |                        |                                              |             |
| 103   |                                         |                                |                   |                      |                     |                                     | More              | Rules            |                 |                        |                                              |             |
| 104   | r                                       | VNP                            |                   |                      |                     | Clear Rules                         | a maci            | nne              |                 |                        |                                              |             |
| 105   | 0%                                      | 480 000 €                      |                   |                      | 139 990 €           | Manage <u>B</u> ules                | 0 000             | € 600 000        | e               |                        |                                              |             |
| 106   | 1%                                      | 437 986 €                      |                   |                      | 5%                  |                                     |                   |                  |                 |                        |                                              |             |
| 107   | 2%                                      | 398 053 €                      |                   | Tour                 | 10%                 |                                     |                   |                  |                 |                        |                                              |             |
| 108   | 3%                                      | 360 075 €                      |                   | Taux                 | 15%                 |                                     |                   |                  |                 |                        |                                              |             |
| 109   | 4%                                      | 323 933 €                      |                   |                      | 20%                 |                                     |                   |                  |                 |                        |                                              |             |
| 110   | 5%                                      | 289 517 €                      |                   |                      |                     |                                     |                   |                  |                 |                        |                                              |             |
| 111   | 6%                                      | 256 725 €                      |                   |                      |                     | Prix                                | de la macl        | nine             |                 |                        |                                              |             |
| 112   | 7%                                      | 225 462 €                      |                   |                      | 139 990 €           | 400 000 €                           | 500 000           | € 600 000        | e               |                        |                                              |             |
| 113   | 8%                                      | 195 639 €                      |                   |                      | 5%                  | 354 881 €                           | 289 517           | € 224 153        | e               |                        |                                              |             |
| 114   | 9%                                      | 167 175 €                      |                   | -                    | 10%                 | 209 664 €                           | 139 990           | € 70 317         | e               |                        |                                              | =           |
| 115   | 10%                                     | 139 990 €                      |                   | Taux                 | 15%                 | 94 104 €                            | 20 921            | € -52 261        | e               |                        |                                              |             |
| 116   | 11%                                     | 114 015 €                      |                   |                      | 20%                 | 930€                                | -75 145           | € -151 220       | e               |                        |                                              |             |
| 117   | 12%                                     | 89 181 €                       |                   |                      |                     |                                     |                   |                  |                 |                        |                                              |             |
| 118   | 13%                                     | 65 426 €                       |                   |                      |                     |                                     |                   |                  |                 |                        |                                              |             |
|       | H Données / F                           | iux /VNP / 🕽 /                 |                   |                      |                     |                                     | ]                 | 4                |                 |                        |                                              |             |
| Ready | 2                                       |                                |                   | N.                   | X.                  | N. c.                               |                   | Avi              | erage: 93 821 € | Count: 12 Sum: 1 125 8 | ISO E 🔲 🛄 145% 🕤                             | 0 🕀         |
|       | i 🔲 🖸 🛃 🕺                               | 3 / 🔠 🕗 🔤 😂 📲                  | SimTrade - Format | io 🏅 Documents ci    | ommuns 🛛 🧔 suite CP | du 5 mars : p 🛛 🥝 Ma                | cromedia Dream    | GF_POL_S6_EXA    | Proj POL        | Fonctions_utiles       | FR < 🤇                                       | N 🛃 🌒 13:12 |